# USB マイクロスコープ M2

ドライバ/アプリケーション インストールマニュアル

Windows Me

2007年5月改訂

スカラ株式会社

| 1. USB マイクロスコープ M2 | 用ドライバソフ | トのインストール | • • | • • | • 1 |
|--------------------|---------|----------|-----|-----|-----|
|                    |         |          |     |     |     |

2. アプリケーションソフト[USB Shot]のインストール ・・・・ 6

## 1. USB マイクロスコープ M2 用ドライバソフトのインストール[WindowsME]

お手持ちのコンピュータのシステムインストール状況によっては、OS の CD-ROM を挿入するよう、イン ストーラーが要求する場合がありますので、事前にご用意ください。 はじめにドライバのインストールを行います。

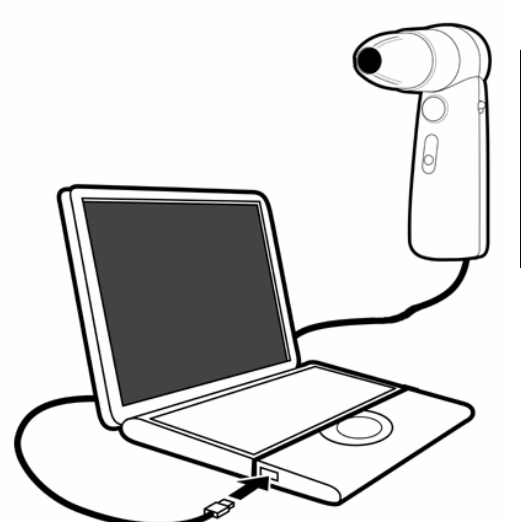

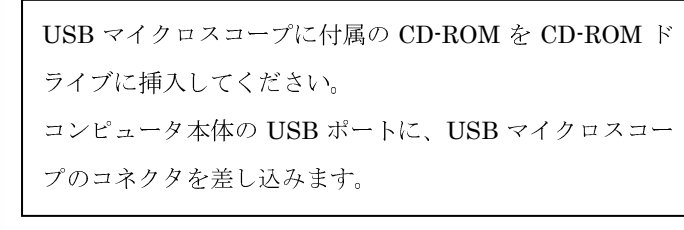

画面に"新しいハードウエアの追加ウイザード"が表示されます。

| デバイス ドライバの更新ウィサ | ·一下                                                                           |
|-----------------|-------------------------------------------------------------------------------|
|                 | 次のデバイス用の更新されたドライバを検索します:<br>Scalar USB Shot                                   |
|                 | 更新されたドライバを自動的に検索して、現在使用されているドライ<br>バと置き換えることができます。また、ほかのドライバを指定することもで<br>きます。 |
| 🕺 🗻             | オプションを選択してください。                                                               |
|                 | ○ 適切なドライバを自動的に検索する(推奨)(A)                                                     |
|                 | ● ドライバの場所を指定する(詳しい知識のある方向(から))                                                |
|                 |                                                                               |
|                 |                                                                               |
|                 | 〈 戻る(日) 次へ > キャンセル                                                            |

次に検索方法を指定します。**ドライバの場所を指定する…**を選択します。(①) 選択後、**次へ**をクリックします。(②)

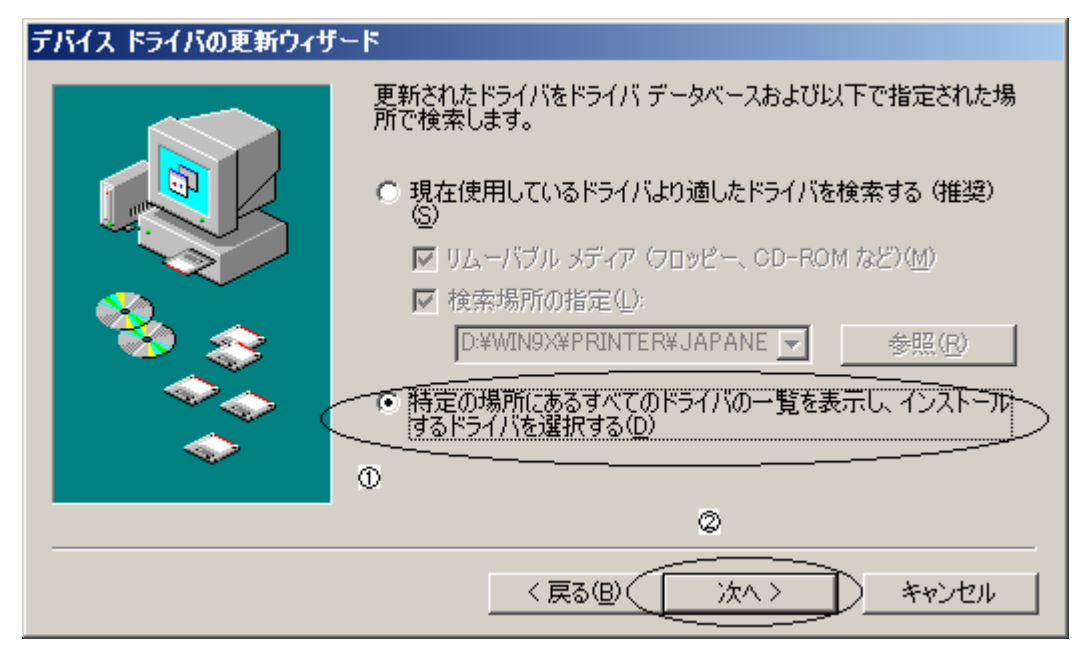

特定の場所にある...を選択後(①)、次へ(②)を押します。

| デバイス ドライバの更新ウィザード                                    |                                                                   |
|------------------------------------------------------|-------------------------------------------------------------------|
| ハードウェアの製造元とモデルを満<br>「ディスクの使用」をクリックしてくだ<br>リックしてください。 | 躍択してください。ディスクに更新されたドライバがある場合は、<br>さい。更新されたドライバをインストールするには、D次へ] をク |
| モデル( <u>D</u> ):                                     |                                                                   |
| Scalar USB Shot バーション 4.0.09 [12-2                   | 7-2001)                                                           |
| ○ 互換性のあるハードウェアを表示(C) ○ すべてのハードウェアを表示(A)              | ディスク使用(山)                                                         |
|                                                      | < 戻る(B) 次へ > キャンセル                                                |

次に、ディスク使用(H)を押します。

| ディスクからインストール                                                                     | ×                             |
|----------------------------------------------------------------------------------|-------------------------------|
| デバイスの製造元が配布するインストー<br>ル ディスクを指定したドライブに入れ<br>て、[OK] をクリックしてください。<br>製造元ファイルのコピー元: | OK<br>キャンセル<br>参照( <u>B</u> ) |
| <u>A:¥</u>                                                                       |                               |

上記画面が表示されましたら、**参照(B)**ボタンをクリックしてください。

| 闌く                         |                                                                               | ? ×                      |
|----------------------------|-------------------------------------------------------------------------------|--------------------------|
| ファイル名( <u>N</u> ):<br>Minf | フォルダ(E):<br>C:¥My Documents¥My Pictures<br>C:¥<br>My Documents<br>My Pictures | OK<br>キャンセル<br>ネットワーク(E) |
|                            | ドライブ <u>(2):</u><br>■ c:                                                      |                          |

上図、ドライブ(V)の〇印部分をクリックし、CD-ROM ドライブを指定します。

| 聞く                                  |                                         | <u>? ×</u>               |
|-------------------------------------|-----------------------------------------|--------------------------|
| ファイル名(N):<br>Pcam2.inf<br>Pcam2.inf | フォルダ(E):<br>E¥USB Shot Ver1.31¥Wi¥Drive | OK<br>キャンセル<br>ネットワーク(E) |
|                                     | ドライブ <u>(V)</u> :<br>  ⊘ e:             | 1                        |

**Driver** フォルダを指定し、**OK**ボタンを押します。

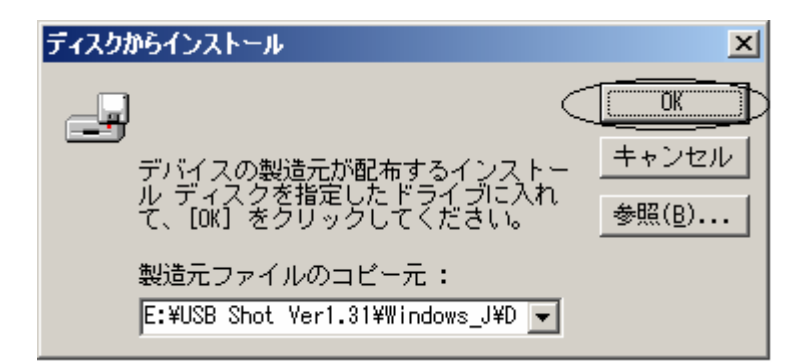

#### **OK**ボタンを押します。

| デバイス ドライバの更新ウィザード                                   |                                                                   |
|-----------------------------------------------------|-------------------------------------------------------------------|
| ハードウェアの製造元とモデルを<br>「ディスクの使用」をクリックしてくた<br>リックしてください。 | 選択してください。ディスクに更新されたドライバがある場合は、<br>どさい。更新されたドライバをインストールするには、D欠ヘ]をク |
| モデル(D):                                             |                                                                   |
| Scalar USB Shot バージョン 4.0.0.17 [ 4-                 | -26-2002]                                                         |
|                                                     |                                                                   |
| <ul> <li>         ・         ・         ・</li></ul>   | ディスク使用( <u>H</u> )                                                |
|                                                     | < 戻る(B) (次へ) キャンセル                                                |

### **次へ**を押します。

| デバイス ドライバの更新ウィザー | ۶-<br>۲-                                                                                                    |
|------------------|----------------------------------------------------------------------------------------------------|
|                  | デバイス用のドライバ ファイルの検索:<br>Scalar USB Shot<br>このデバイス用に選択したドライバをインストールする準備ができまし<br>た。別のドライバを選択する場合は、「戻る」 をクリックしてください。続け<br>るには、「文へ」をクリックしてください。<br>ドライバのある場所:<br>E:¥USBSHO <sup>*</sup> 5.31¥WINDOW <sup>*</sup> 7¥DRIVER¥PCAM2.I |
|                  | < 戻る(B) (次ヘン) キャンセル                                                                                                    |

**次へ**を押します。

| バージョンの競合                                                         | × |
|------------------------------------------------------------------|---|
| コピーするファイルより新しいファイルがコンピュータ<br>に存在します。既存のファイルをそのまま使うことをお<br>勧めします。 |   |
| ファイル名: twain_32.dll<br>説明:   Twain_32 Source Manager (Image      |   |
| バージョン: 1.07.1.0                                                  |   |
| 既存のファイルをそのまま使いますか?<br>                                           |   |
| (13(1(Y)) いいえ(N) すべて上書き(A                                        | 0 |

"バージョンの競合"が出た場合には、通常"はい(Y)"を選んでください。

注意:コンピュータシステムによっては、表示されないことがあります。

| 新しいハードウェアの追加ウィザード |                                             |
|-------------------|---------------------------------------------|
|                   | Scalar USB Shot<br>新しいハードウェアのインストールが完了しました。 |
|                   | < 戻る(B) ( <b>完7</b> ) キャンセル                 |

"完了"を押して終了です。

## 2. アプリケーションソフト[USB Shot]のインストール

次にアプリケーションのインストールを説明します。

USB マイクロスコープに付属の CD-ROM (ドライバのインストール CD-ROM と同じものです。)を CD-ROM ドライブに挿入してください。

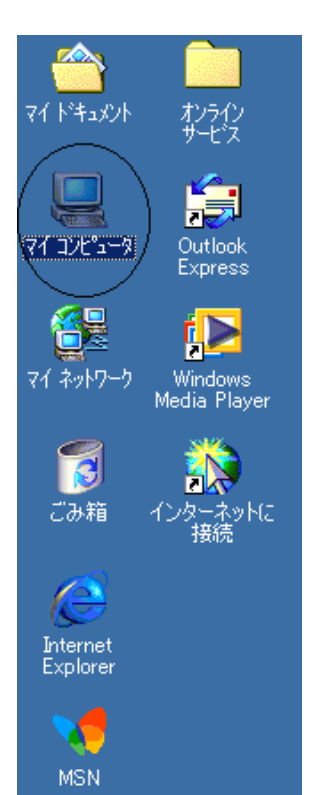

デスクトップ(パソコン画面)のマイコンピュータ をダブルクリックしてください。 注意:コンピュータシステムによって表示される画面は 変わります。

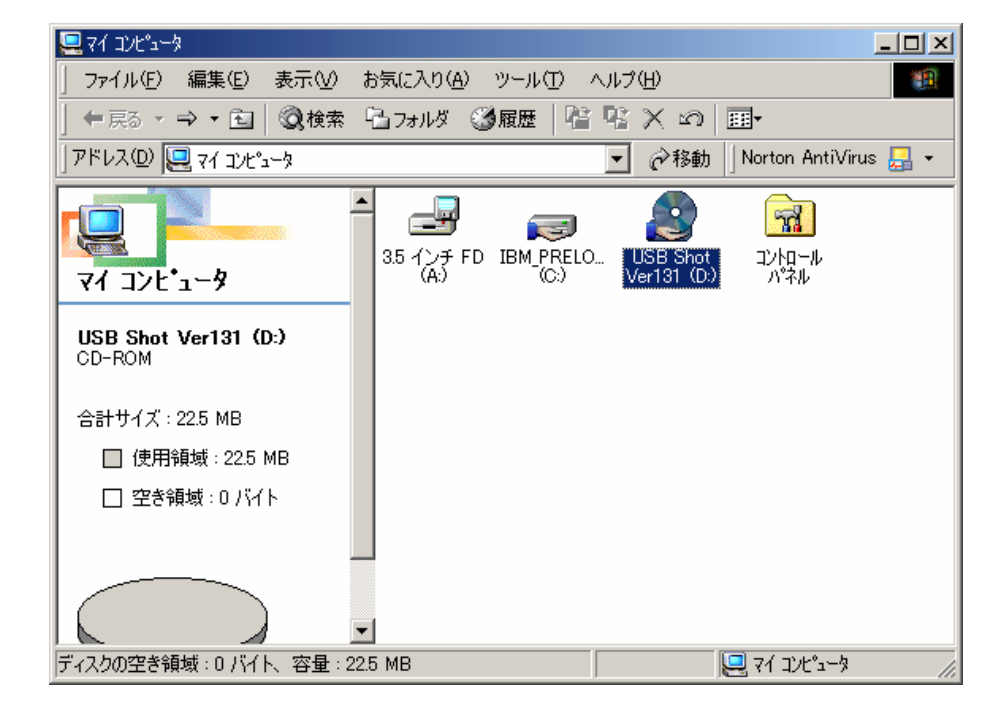

次に"USB..."をダブルクリックしてください。

| 🧟 USB Shot Ver131 (D:)                         | - <b>D</b> ×                 |
|------------------------------------------------|------------------------------|
| 」 ファイル(E) 編集(E) 表示(V) お気に入り( <u>A</u> ) ツール(T) | ヘルプ( <u>H</u> )              |
| 午戻る ▼ → ▼ 配   ②検索 陥 フォルダ ③履歴   陥               | t R X M III                  |
| アドレス(D) 🧟 USB Shot Ver131 (D:)                 | 🔽 🤗移動 🛛 Norton AntiVirus 归 🗸 |
| USB Shot Ver131                                |                              |
| アイコンを選択すると、その説明が表<br>示されます。                    |                              |
| 合計サイズ: 22.5 MB                                 |                              |
| □ 使用領域:22.5 MB                                 |                              |
| 🗌 空き領域 : 0 バイト                                 |                              |
|                                                |                              |
| 1 個のオブジェクト                                     | 2.00 KB 🖳 קר בעצ"ג-א 🏿       |

USB Shot Ver1.31 フォルダをクリックします。

| 🔁 USB Shot Ver1.31                        |                 |          |          |            |             |           |     |
|-------------------------------------------|-----------------|----------|----------|------------|-------------|-----------|-----|
| 」 ファイル(E) 編集(E) 表示(⊻)                     | お気に入り( <u>A</u> | ) ツール(王  | ) ヘルプ    | Έ          |             |           |     |
| 4-戻る ▼ ⇒ ▼ 🔁   🝳検索                        | □ フォルダ          | ③履歴      |          | $\times$ 5 | <b>≣</b> ≣▼ |           |     |
| ] アドレス(D) 🚞 USB Shot Ver1.31              |                 |          | •        | ⊘移動        | Norton      | AntiVirus | -   |
| USB Shot Ver1.31                          | Windows_E       | ) Window | ]<br>s_J |            |             |           |     |
| アイコンを選択すると、その説明が表示<br>れます。                | ī.č             |          |          |            |             |           |     |
| 関連項目:<br>マイトキュメント<br>マイネットワーク<br>マイコンピュータ |                 |          |          |            |             |           |     |
|                                           |                 |          |          |            |             |           |     |
| ,<br>2 個のオブジェクト                           |                 |          | 4.00     | КВ         | 🖳 २४ वर्ष   | ሥ°ュータ     | //. |

Windows\_J フォルダをクリックします。

| 🔁 Windows_J                                                                                              |                        |              |                           |                  | <u> </u> |
|----------------------------------------------------------------------------------------------------|------------------------|--------------|---------------------------|------------------|----------|
| 」 ファイル(E) 編集(E) 表示(⊻)                                                                                    | お気(こ入り( <u>A</u> )     | ツール(①) ^     | いプ(出)                     |                  | 1        |
| 4- 戻る マ ⇒ マ 🔁   📿 検索                                                                                     | □<br>□ フォルダ (          | ③履歴   階      | $\mathbb{R} 	imes \infty$ |                  |          |
| ]アドレス(D) 🗀 Windows_J                                                                                     |                        |              | 🔹 🤗移動                     | Norton AntiVirus | -        |
| Windows_J<br>アイコンを選択すると、その説明が表示<br>れます。<br>関連項目:<br><u>マイトキュント</u><br><u>マイネットワーク</u><br><u>マイコンピュータ</u> | Driver<br>Driver<br>चि | Manual<br>xe | USB Shot                  | DirectX81        |          |
| ,<br>5 個のオブジェクト                                                                                          |                        |              | 827 KB                    | 🖳 71 IVE°1-9     | //.      |

**Install.exe** をダブルクリックして、インストーラーを起動させます。

| 🔛 USB Shot インストーラー 📃 🔲 💌 | <ul><li>〇インストールプログラムが起動されると、DirectXのバージョ</li></ul> |
|--------------------------|----------------------------------------------------|
| IL SCOPE                 | ンをチェックします。                                         |
| theSCOPE                 | DirectX のバージョンが 8.0 よりも旧い場合は、"DirectX9.0 のイ        |
|                          | ンストール"ボタンが押下可能となりますので、選択して DirectX                 |
| 11                       | をインストールして下さい。                                      |
| USB Microscope M2        | ○アプリケーション USB Shot をインストールする場合は、                   |
|                          | "USB Shot Ver1.31 のインストール"ボタンを押下します。               |
| USB Shotをインストールします。      | ○インストールを中止する場合は、"閉じる"ボタンを押下します。                    |
| 起動の際はDirectX8.0以降が必要です。  |                                                    |
|                          |                                                    |
|                          |                                                    |
| USB Shot Ver1.31のインストール  |                                                    |
| DirectX9.0のインストール        |                                                    |
| 閉じる                      |                                                    |
|                          |                                                    |

USB Shot のインストールボタンを押下しますと以下の画面が表示されます。

| Choose Destination Locatio | n                                                                                  | X   |  |  |  |
|----------------------------|------------------------------------------------------------------------------------|-----|--|--|--|
|                            | Setup will install USB Shot in the following directory.                            |     |  |  |  |
|                            | To install to this directory, click Next.                                          |     |  |  |  |
|                            | To install to a different directory, click Browse and select another<br>directory. |     |  |  |  |
|                            | You can choose not to install USB Shot by clicking Cancel to e:<br>Setup.          | kit |  |  |  |
|                            | Destination Directory<br>C:\Program Files\Scalar\USB Shot <u>Br</u> owse           |     |  |  |  |
| InstallShield              | < <u>Back</u> Cancel                                                               |     |  |  |  |

もしインストールディレクトリーを変えたい場合 "Browse.."で変えてください。

通常問題がなければ、"Next>"をクリックしてください。

| Select Program Folder |                                                                                                    | × |
|-----------------------|----------------------------------------------------------------------------------------------------|---|
| Select Program Folder | Setup will add program icons to the Program Folder listed below.<br>You may type a new folder name, or select one from the existing<br>Folders list. Click Next to continue.<br>Program Folders:<br>USB Shot<br>Existing Folders:<br>Internet Explorer<br>サメルタ<br>ログンデインッドビロション | × |
| แหงของกลม             | < <u>B</u> ack <u>N</u> ext > Cancel                                                                                                    |   |

もし ProgramFolder の名前を変えたければ、ここで変えてください。

通常問題なければ、"Next>"をクリックしてください。

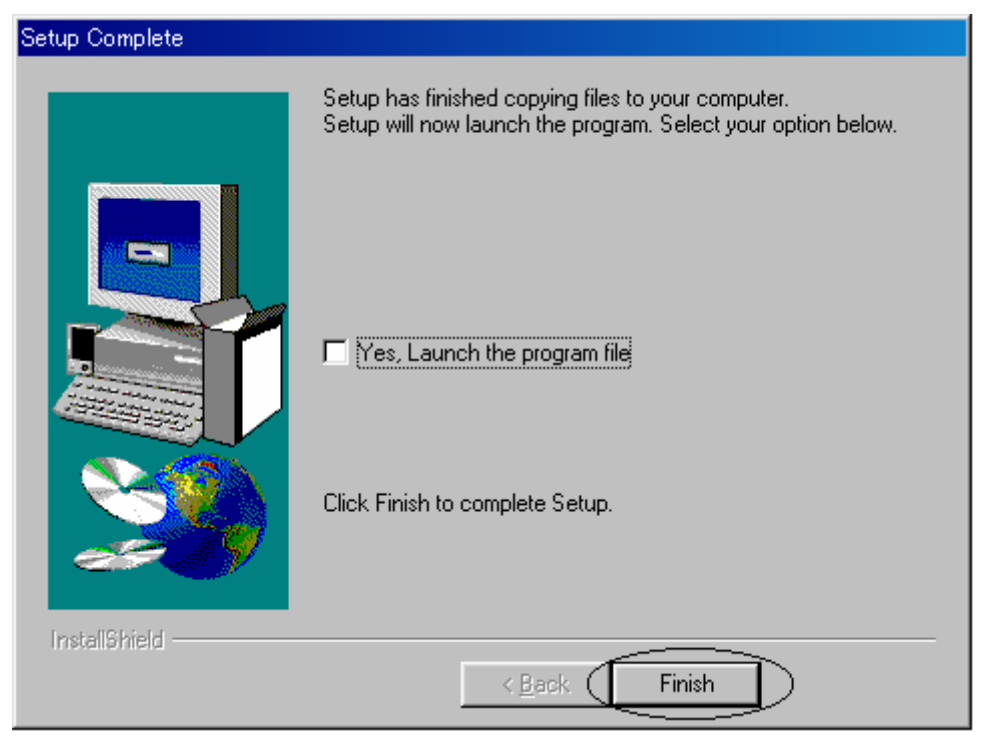

最後に"Finish"を押してください。

通常のプログラム起動は、"スタート"、"プログラム (P)"、"USBShot"、"USBShot" をクリックすると 起動します。

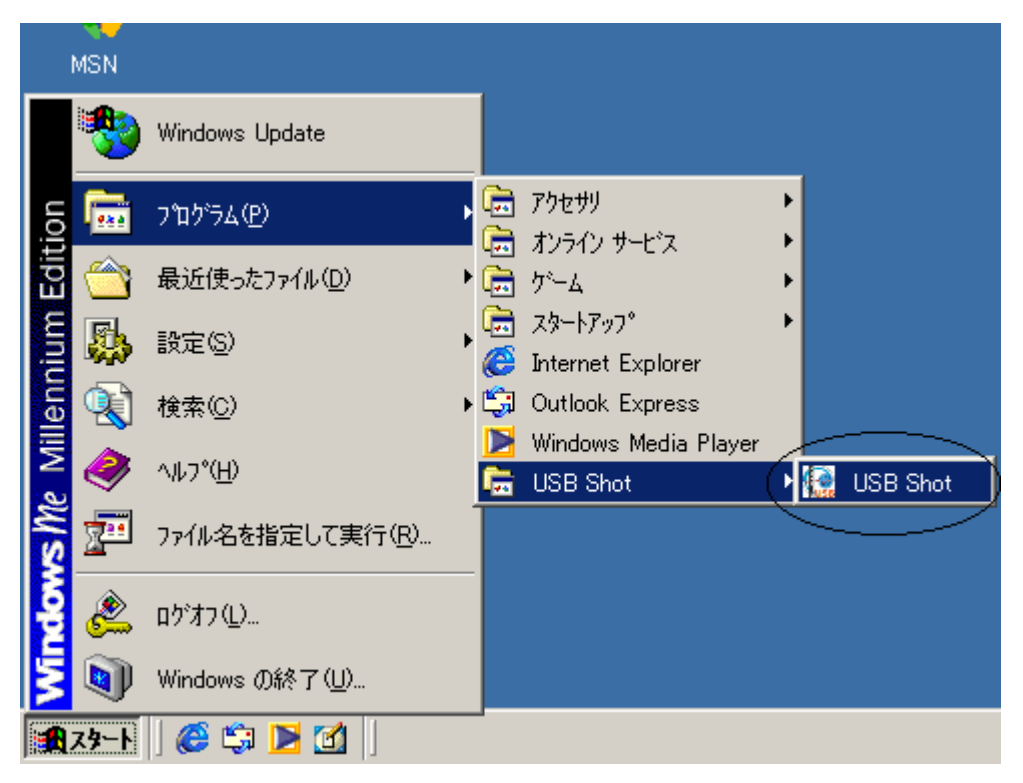